# **COMMENT FAIRE DU SPORT AVEC LE SUAPS ?**

| JE VEUX FAIRE DU SPORT AU SUAPS SANS ETRE NOTE                                                                                                    |                                                                                                    |
|----------------------------------------------------------------------------------------------------|----------------------------------------------------------------------------------------------------|
| POUR TOUTES LES ACTIVITES (SAUF VOILE ET PLONGEE)                                                                                                    | POUR LA VOILE                                                                                                    |
| <ol> <li>J'active mon compte sur le moodle SUAPS https://moodle-suaps.univ-reunion.fr</li> <li>Je choisi mon cours sport et je m'inscris en ligne dans l'activité.</li> </ol>                                                                                                    | <ol> <li>J'assiste à la réunion de présentation le 18/09 a</li> <li>Je rempli le formulaire qui sera publié sur le sit</li> <li>Attention pour la plongée : il faudra y téléverser</li> </ol>                                                                                                    |
| JE VEUX ETRE NO                                                                                                    | TE EN UEO AU SUAPS                                                                                                    |
| POUR TOUTES LES ACTIVITES (SAUF VOILE ET PLONGEE)                                                                                                    | POUR LA VOILE                                                                                                    |
| <ol> <li>Je me connecte à partir du 29/08 sur la plateforme UEO https://ueo.univ-reunion.fr</li> <li>Je choisi mon cours sport et je m'inscris en ligne dans l'activité.</li> <li>Je reçois le mail de validation de la DEPF</li> <li>J'active mon compte sur le moodle SUAPS https://moodle-suaps.univ-reunion.fr</li> </ol> | <ol> <li>1) Je me connecte à partir du 29/08 sur la platefo</li> <li>2) Je choisi mon cours sport et je m'inscris en lign</li> <li>3) Je reçois le mail de validation de la DEPF</li> <li>4) J'assiste à la réunion de présentation le 18/09</li> <li>5) Je rempli le formulaire qui me sera envoyé par</li> <li>Attention pour la plongée : il faudra y téléverser</li> </ol> |
| JE VEUX ETRE NO                                                                                                    | TE EN UEL AU SUAPS                                                                                                    |
| POUR TOUTES LES ACTIVITES (SAUF VOILE ET PLONGEE)                                                                                                    | POUR LA VOILE                                                                                                    |
| 1) J'active mon compte sur le moodle SUAPS <b>https://moodle-suaps.univ-reunion.fr</b><br>2) Je choisi mon cours sport et je m'inscris en ligne dans l'activité.<br>3) Lors du 1er cours j'indique à l'enseignant que je veux être évalué en UEL.                                                                             | <ol> <li>1) J'assiste à la réunion de présentation le 18/09</li> <li>2) Je rempli le formulaire qui sera publié sur le sit<br/>Attention pour la plongée : il faudra y téléverser</li> <li>3) Lors du 1er cours j'indique à l'enseignant que j</li> </ol>                                                                                                    |
| JE VEUX ETRE NOT                                                                                                    | TE EN OPEN AU SUAPS                                                                                                    |
| POUR TOUTES LES ACTIVITES (SAUF VOILE ET PLONGEE)                                                                                                    | POUR LA VOILE                                                                                                    |
| <ol> <li>J'indique le cours de sport dans mon contrat pédagogique avec la DRI.</li> <li>J'active mon compte sur le moodle SUAPS https://moodle-suaps.univ-reunion.fr</li> <li>Je recois le mail de confirmation si ma candidature est validée</li> </ol>                                                                      | <ol> <li>J'indique le cours de sport dans mon contrat per</li> <li>Je recois le mail de confirmation si ma candida</li> <li>J'assiste à la réunion de présentation le 18/09</li> <li>Je rempli le formulaire qui me sera envoyé par</li> </ol>                                                                                                    |

## ET LA PLONGEE

au Moufia ou le 19/09 au Tampon. te du SUAPS le 20/09 à 12h30. un certificat médical et une photo

#### ET LA PLONGEE

orme UEO https://ueo.univ-reunion.fr ne dans l'activité.

au Moufia ou le 19/09 au Tampon. email le 20/09. un certificat médical et une photo

#### ET LA PLONGEE

au Moufia ou le 19/09 au Tampon. te du SUAPS le 20/09 à 12h30. un certificat médical et une photo je veux être évalué en UEL.

### ET LA PLONGEE

pédagogique avec la DRI. ture est validée au Moufia ou le 19/09 au Tampon. email le 20/09. Attention pour la plongée : il faudra y téléverser un certificat médical et une photo.